# BIOS

### Uwaga!

- Nieodpowiedzialne działanie podczas ćwiczeń może spowodować uszkodzenie sprzętu komputerowego.
- W ramach przygotowania się do ćwiczeń dobrym rozwiązaniem byłoby odwiedzenie strony internetowej <u>http://pl.wikipedia.org/wiki/BIOS</u>
- W trakcie ćwiczenia należy odszukać strony producenta płyty głównej badanego układu BIOS.
- Program Setup BIOS włączamy klikając podczas startu komputera klawisz DELETE lub kombinacji klawiszy ALT + CTRL + ESC (w przypadku BIOS-u firmy AWARD).

• Numer BIOS odczytujemy w dolnej części ekranu podczas startu komputera. (msinfo32.exe, Sandra) Przebieg ćwiczenia:

- Pierwszym zadaniem w tym ćwiczeniu jest załadowanie ustawień domyślnych BIOS (włączamy w programie Setup BIOS następujące opcje: LOAD BIOS DEFAULTS oraz LOAD SETUP DEFAULTS) a następnie zmierzenie czasu uruchamiania się komputera zgłoszenie się systemu operacyjnego Windows.
- Po dokonaniu zmian domyślnych ustawień BIOS (jednorazowo zmieniać maksymalnie dwie opcje w konfiguracji) ponownie należy zmierzyć czas uruchamiania się komputera powtórzyć czynności kilkakrotnie.
- W kolejnym etapie ćwiczenia należy założyć hasło dostępu do programu Setup BIOS i po zgłoszeniu się systemu operacyjnego wypróbować działanie łamaczy haseł aw.com oraz cracker.exe. Programy te odpowiednio wyświetlają hasło zastępcze lub usuwają hasło założone. Działanie programów należy wypróbować na dwóch różnych komputerach. Uwaga! Przypominam, że pomoc do programu uruchamianego w trybie tekstowym wywołujemy wpisując w wierszu poleceń nazwę polecenia ze znakiem zapytania np. aw.com /?.
- W dalszej części należy wypróbować hasła uniwersalne (administratora) około 10 haseł, (Zbgn, alfarome). Przykładowe hasła znaleźć można w pliku password\_admin.txt.
- Następnym elementem ćwiczenia jest sprawdzenie możliwości usunięcia hasła poprzez zerowanie programowe - wykorzystując systemowy program debugera. W tym celu podczas uruchamiania komputera wciskamy klawisz F8 i wybieramy opcję Tylko wiersz poleceń trybu awaryjnego. Potem wywołujemy następującą sekwencję poleceń:

| debug    | debug    |
|----------|----------|
| -o 70 2e | -o 70 2e |
| -o 71 ff | -o 71 0  |
| -q       | -q       |

po czym restartujemy komputer i próbujemy wywołać program Setup BIOS.

- W kolejnym etapie ćwiczenia należy dokonać zerowania sprzętowe pamięci CMOS poprzez odpowiednie przełożenie zworki - odszukanej za pomocą instrukcji obsługi lub wykorzystując opis umieszczony na płycie głównej komputera.
- Ostatnim zadaniem w tym ćwiczeniu jest dokonanie upgrade BIOS. Z racji częstości powtarzania tego zadania wymiana programu BIOS polegać będzie na zmianie logo. W celu wykonania ćwiczenia należy przygotować w katalogu C:\LOGO programy af711 i cbrom130 oraz plik z rysunkiem np. linux.epa.

UWAGA ! Tę część ćwiczenia wykonujemy w obecności nauczyciela.

Restartujemy komputer i podczas startu wciskamy klawisz F8 i wybieramy opcję Tylko wiersz poleceń trybu awaryjnego. Dalej dokonujemy zapisu obrazu BIOS-u do pliku poleceniem:

## af711 /pn bios.bin /sy

bios.bin - jest nazwą tworzonego pliku z obrazem BIOS-u.

W celach bezpieczeństwa tworzymy kopię pliku z obrazem BIOS-u poleceniem:

### copy /b bios.bin kopia.bin

Potem podmieniamy rysunek logo w obrazie BIOS-u poleceniem:

### cbrom130 bios.bin /epa linux.epa

gdzie linux.epa jest przygotowanym wcześniej plikiem z rysunkiem.

Pozostało już tylko uruchomić program do zapisu BIOS-u do pamięci kości poleceniem:

#### af711

a w wyświetlonym oknie podać nazwę pliku z obrazem BIOS-u (w naszym przypadku **bios.bin**), odpowiedzieć na pytanie, czy utworzyć kopię bieżącego BIOS-u (**N** lub **Y** i podać nazwę pliku np. kopia2.bin), dalej odpowiedzieć, czy na pewno nadpisać BIOS z wskazanego pliku (**Y**) i czekać (nie klikając żadnych przycisków) na zakończenie działania programu. Jeżeli wszystko przebiegło pomyślnie (nie ma komunikatów o błędach) można zrestartować komputer i zobaczyć efekt pracy.